# QUALTRICS: TRAINING

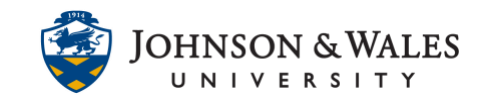

Qualtrics has a training site with access to on-demand and live training. This user guide will walk through the process of accessing this training.

### Instructions

- 1. Access Qualtrics by **right clicking on the link below with your mouse** and choose "open link in a new window (or tab)" <u>https://jwu.qualtrics.com</u>
- 2. Click on My organization's single sign-on (SSO).
- 3. To access the training click on the (?) icon in the top right corner of the browser while on the Qualtrics site.

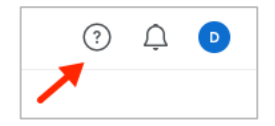

4. Click on Support Site.

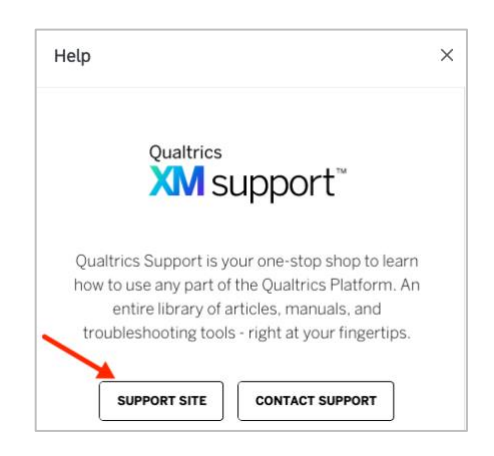

- 5. A new browser window or tab opens.
- 6. Click on Training on XM BaseCamp.

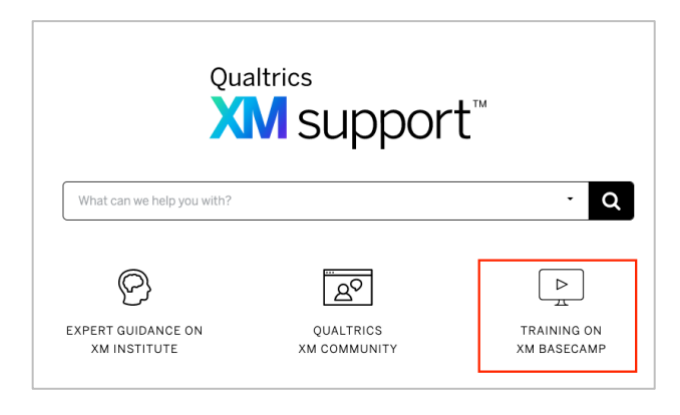

#### **Instructional Design & Technology**

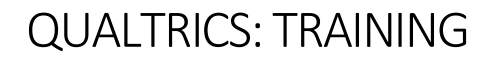

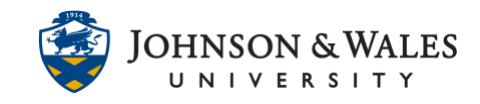

 Some options are presented. You can elect to access the library of <u>On-demand</u> <u>training</u> or sign up for <u>Live training</u>.

| Welcome to XM Basecamp                                           |                                                                                                    |                                                                         |  |
|------------------------------------------------------------------|----------------------------------------------------------------------------------------------------|-------------------------------------------------------------------------|--|
| On-demand training >                                             | Certification >                                                                                             | A<br>Live training >                                                    |  |
| Learn the Qualtrics product through our free, self-paced courses | Set yourself apart as a Qualtrics<br>certified expert with the only credential<br>for Experience Management | Join one of our Qualtrics training classes or webinars around the world |  |

On-demand Training

1. When you click on On-demand training you are presented with various modules or courses you can access. Click one that interests you.

| Learn to Use Qualtrics<br>for Research                                                                                                    |  |
|----------------------------------------------------------------------------------------------------|--|
| New to Qualtrics? Start here! This video<br>series will teach you the basics of building<br>and distributing a survey project, as well as<br>how to report on your research data. This<br>content applies to Qualtrics CoreXM and<br>DesignXM products. |  |
| VIEW                                                                                                    |  |

2. Click **Register** to register for the training course.

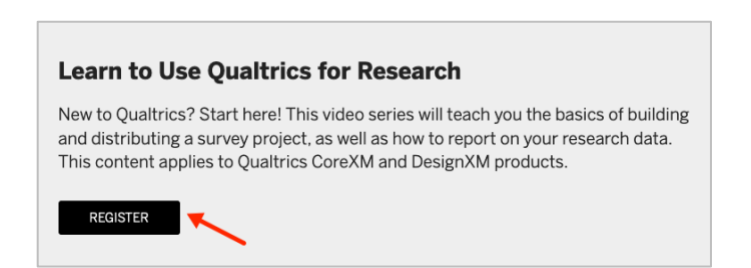

## QUALTRICS: TRAINING

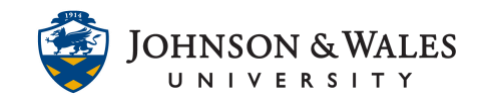

### Live Training

1. When you click on Live training you are presented with various upcoming trainings and/or webinars that you can register for. Click one that interests you.

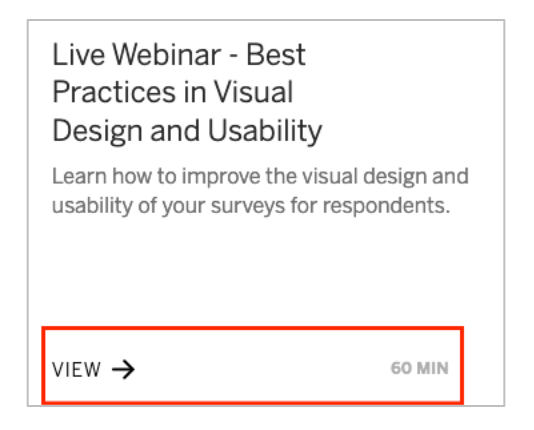

2. Click **Register** to register for the Webinar.

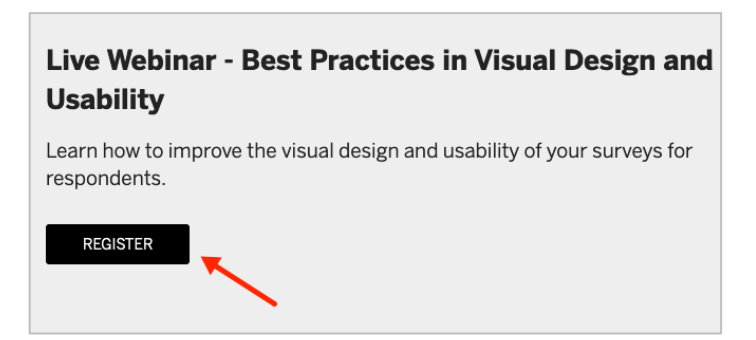